## Download and Install - Android

1. Tap on the Google Play Store icon

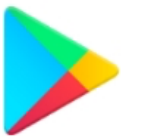

2. In Google Play, tap on Apps located on the bottom navigation bar

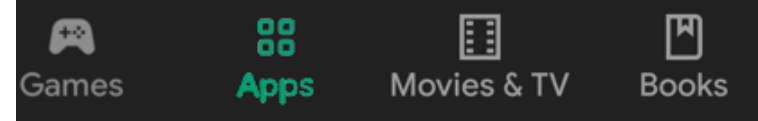

- 3. In the Play Store screen, tap the search bar *Note:* the location of the search bar may vary by the Android OS
- 4. Enter *zoom* in the search text area, and then tap **ZOOM Cloud Meetings** from the search results

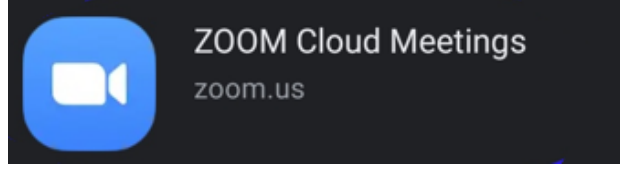

5. In the next screen, tap the **Install button Note:** If you receive a permission screen, tap the **Accept** button after reviewing the applicable permissions.

Open

- 6. After Zoom has installed, tap the **Open** button
- 7. Once completed, the page should look similar to the one below:

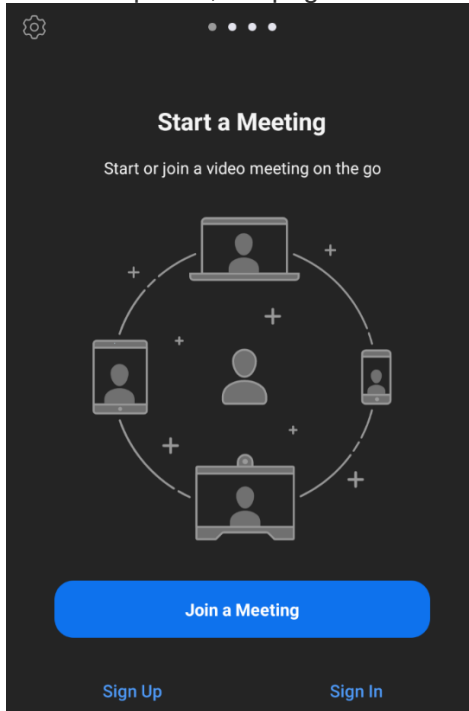